#### Ⅲ.引落依頼データの作成

口座振替を行うためには、まず引落依頼データを作成し申請を行います。 ここでは、引落依頼データの作成手順について説明しています。

#### 事前に終えていなければならない操作

●委託者情報の設定 参照 P.14 委託者情報の設定

#### ■引落依頼データ作成の3つの方法

引落依頼データの作成方法には、次の3つの方法があります。

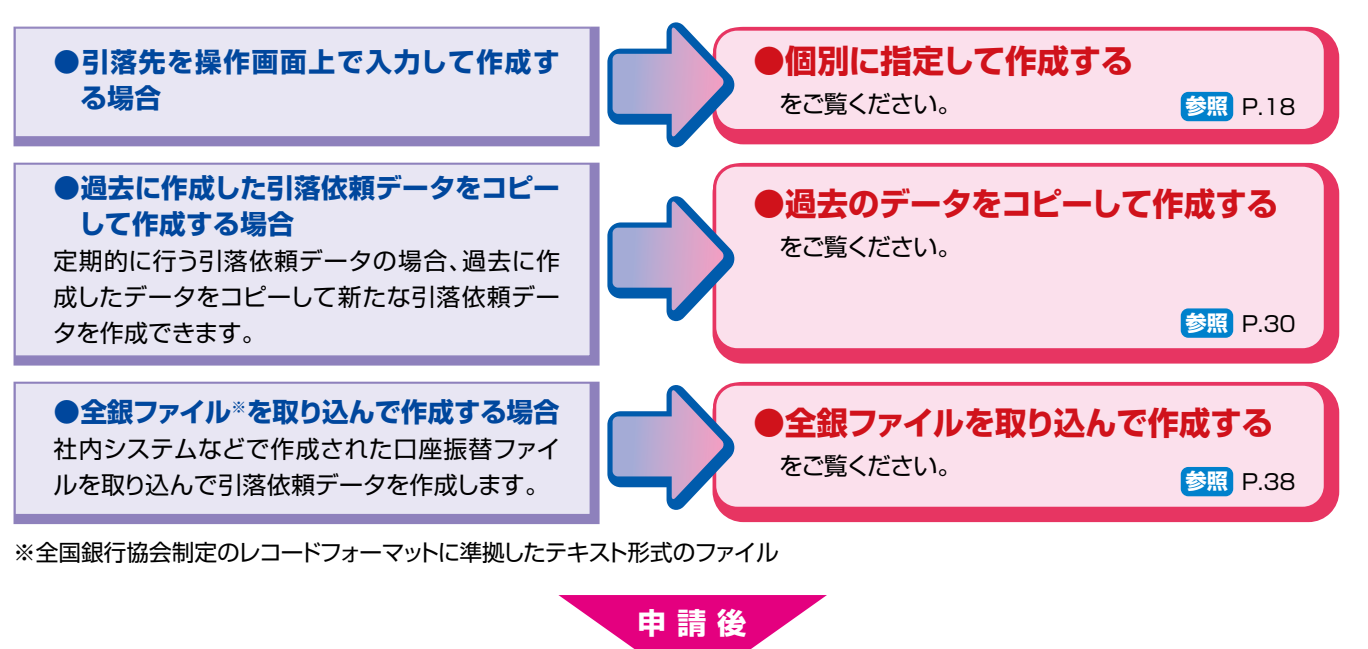

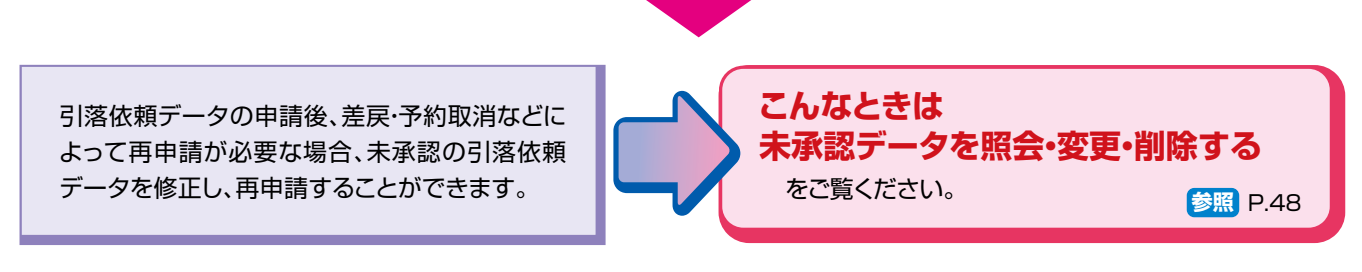

- 17 -

#### (1)個別に指定して作成する

この操作ができる権限者 [口座振替・代金回収サービス]

ここでは、引落先を操作画面で入力して引落依頼データを作成する手順について説明しています。

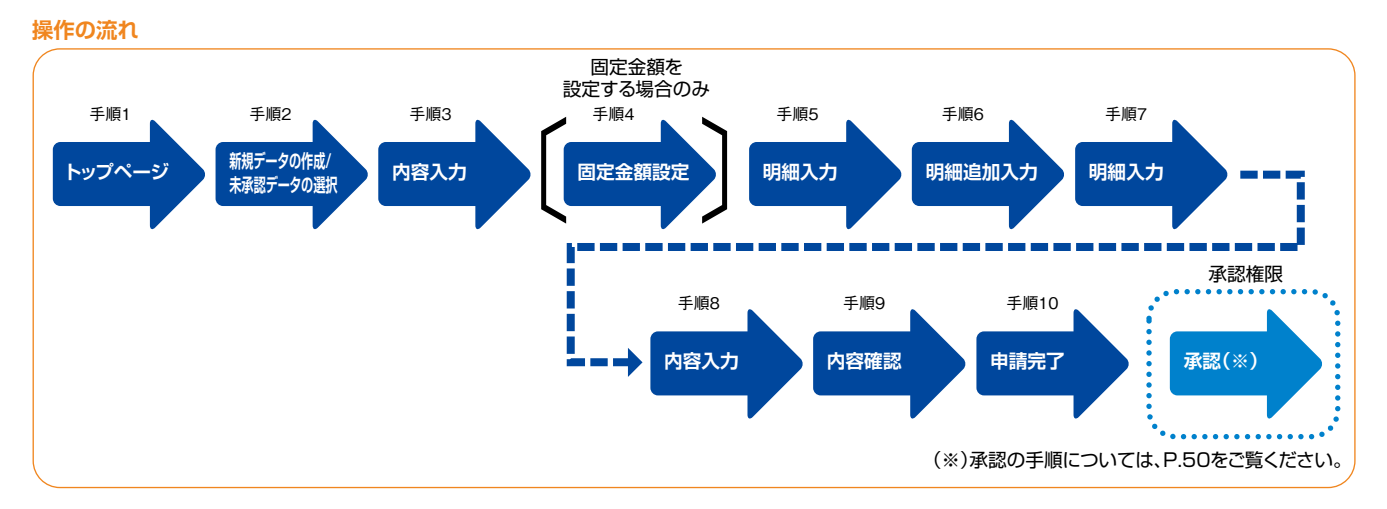

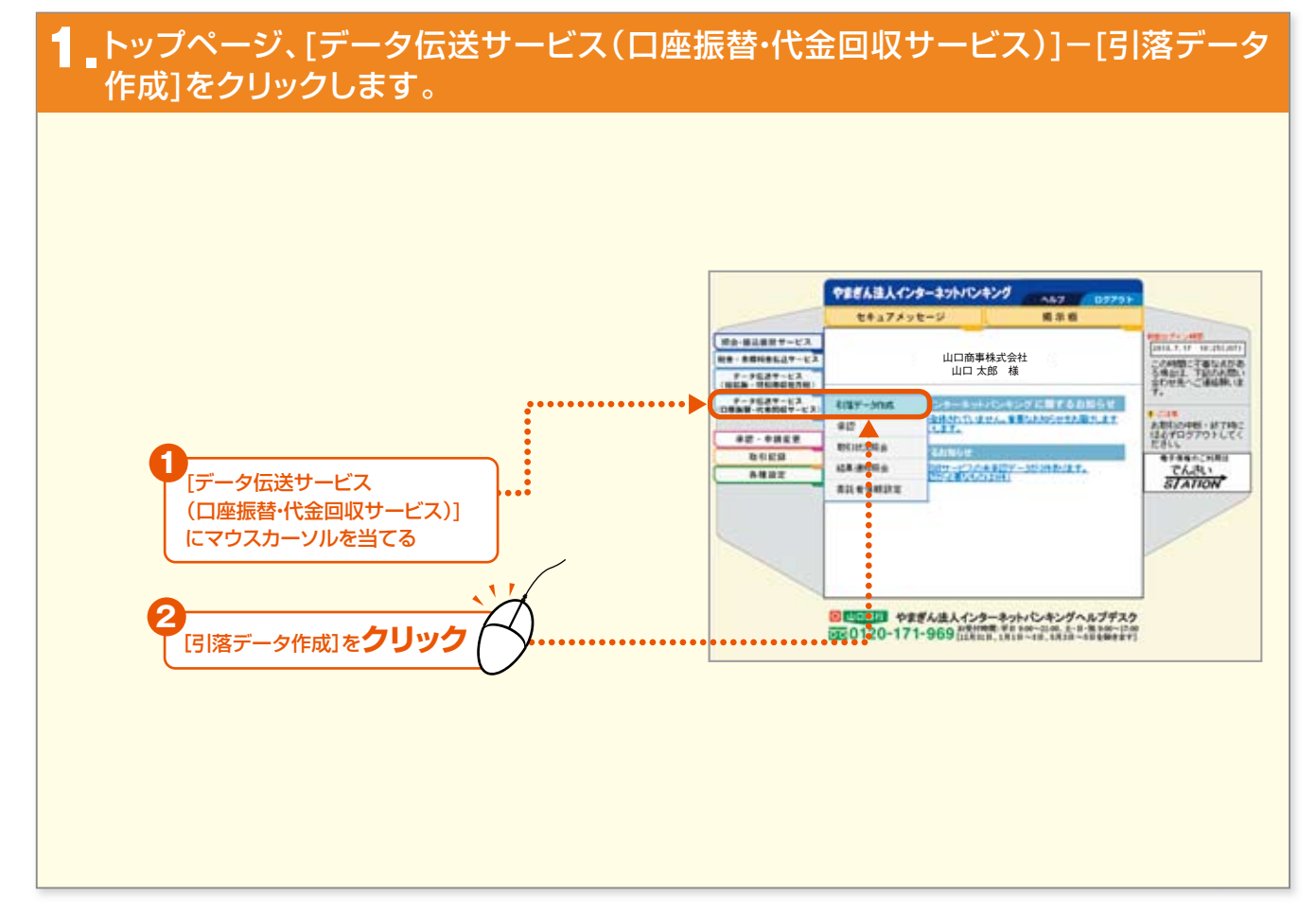

18

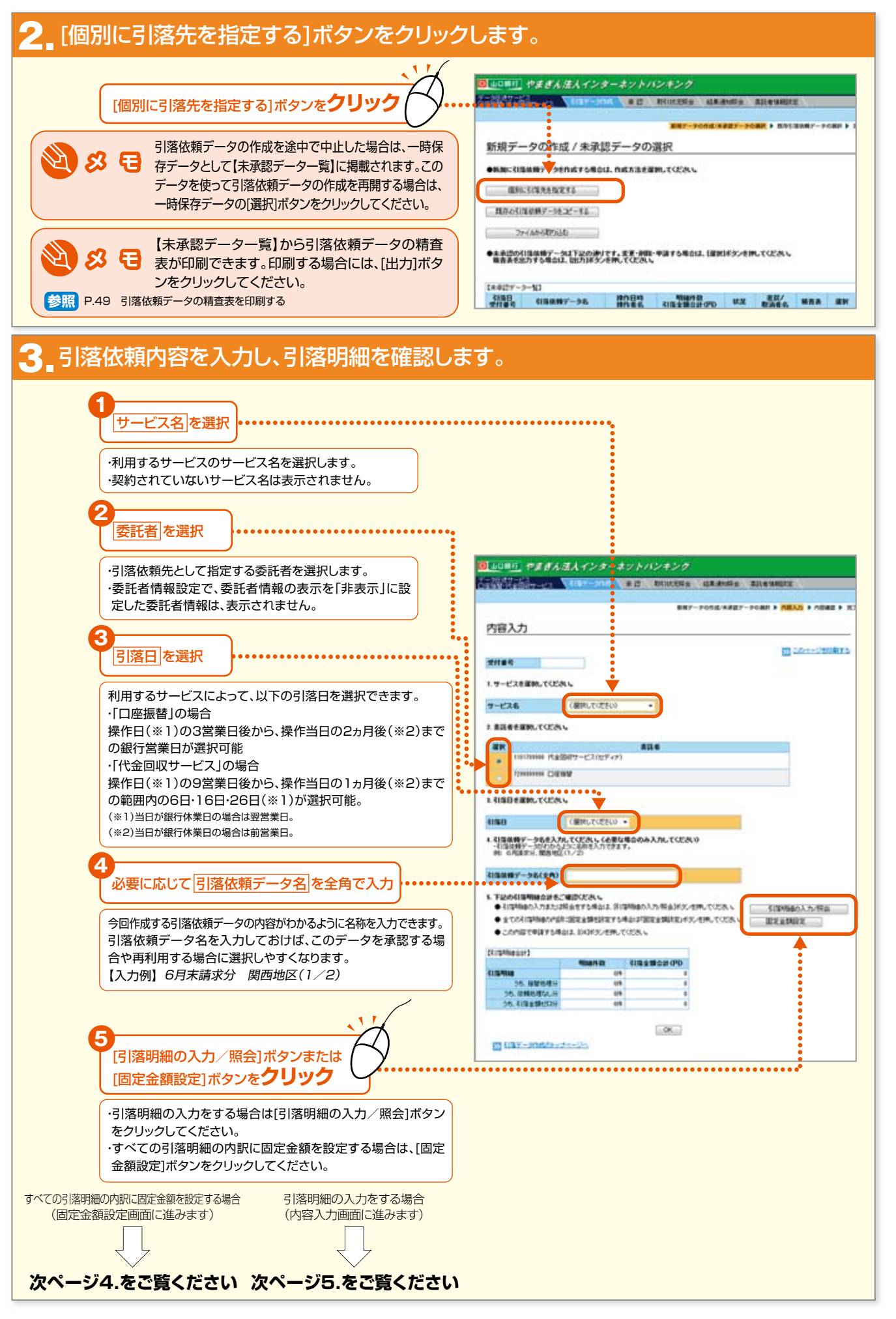

やまぎん法人インターネットバンキング

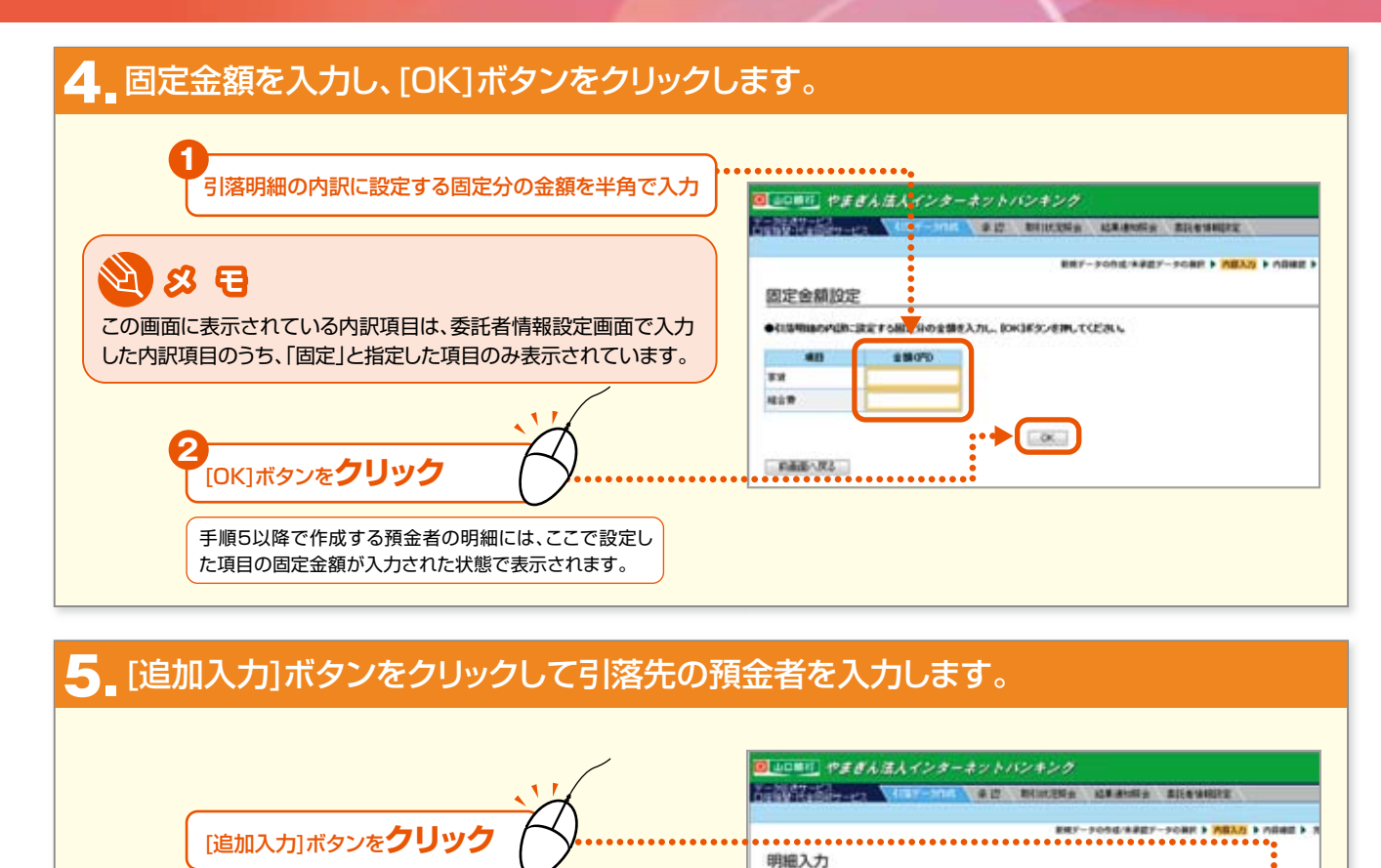

(ISMM#JF200#Jです。IISAGを入力して(NJ#30-EPPLTCE205

-

PartelartoMaizz ( 4123.7) Partelar Michaelar (PD Telezening (PD Telezening (PD

RIBERTO DIA

2710-C 4719002

C1E WW
だかりかかか
ヤチン

1919725

-----

サービス名 素読者コード 素読者名(カナ)

100007-96

#158-51 #16857 41988)

.

| やまぎん法人インターネットバンキンク |
|--------------------|
|--------------------|

- 20 ·

#### 6 追加する明細内容を入力し、[OK]ボタンをクリックします。

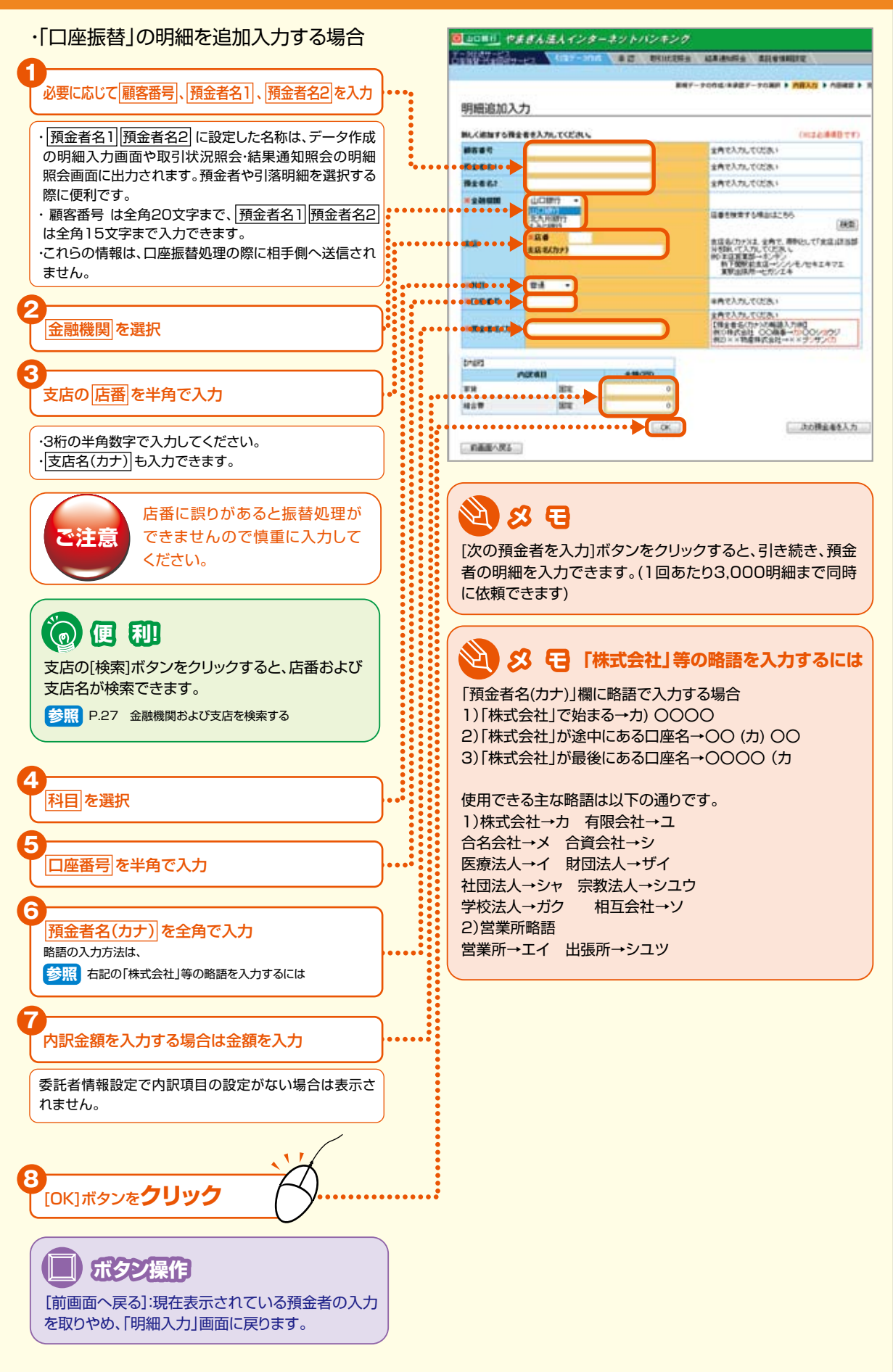

Yamagin Internet Banking

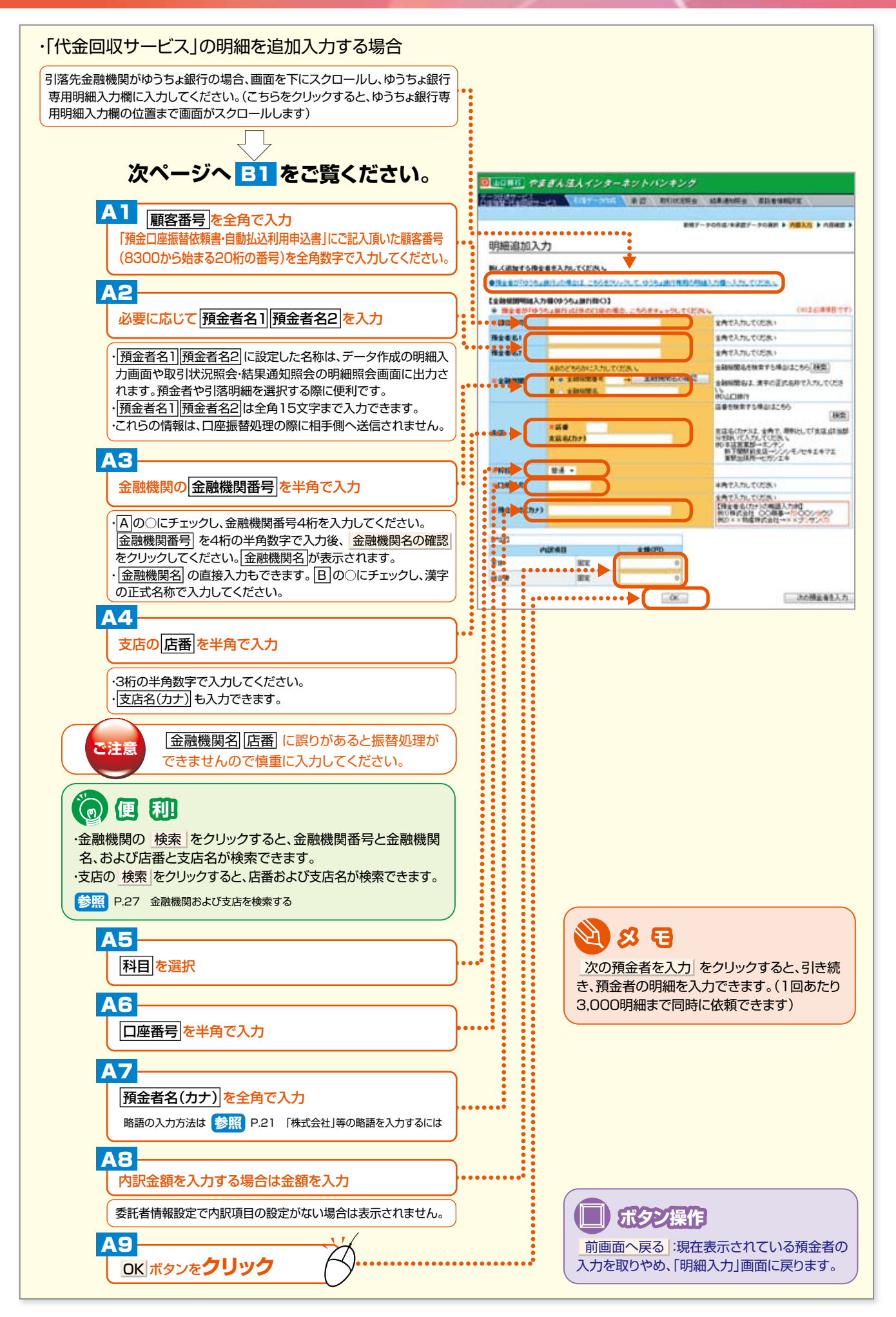

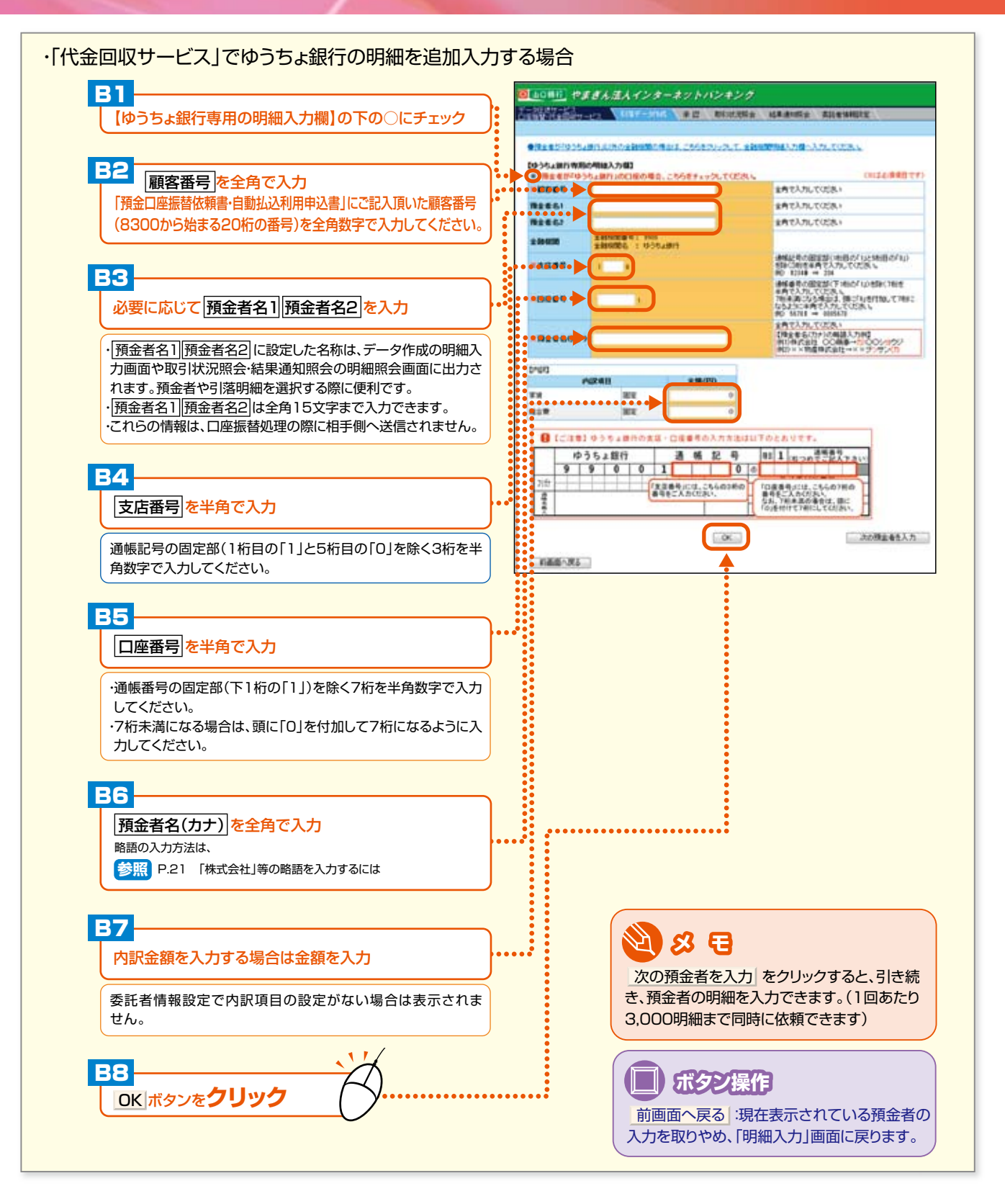

23 ·

#### <mark>7</mark> 明細内容を確認し、[OK]ボタンをクリックします。

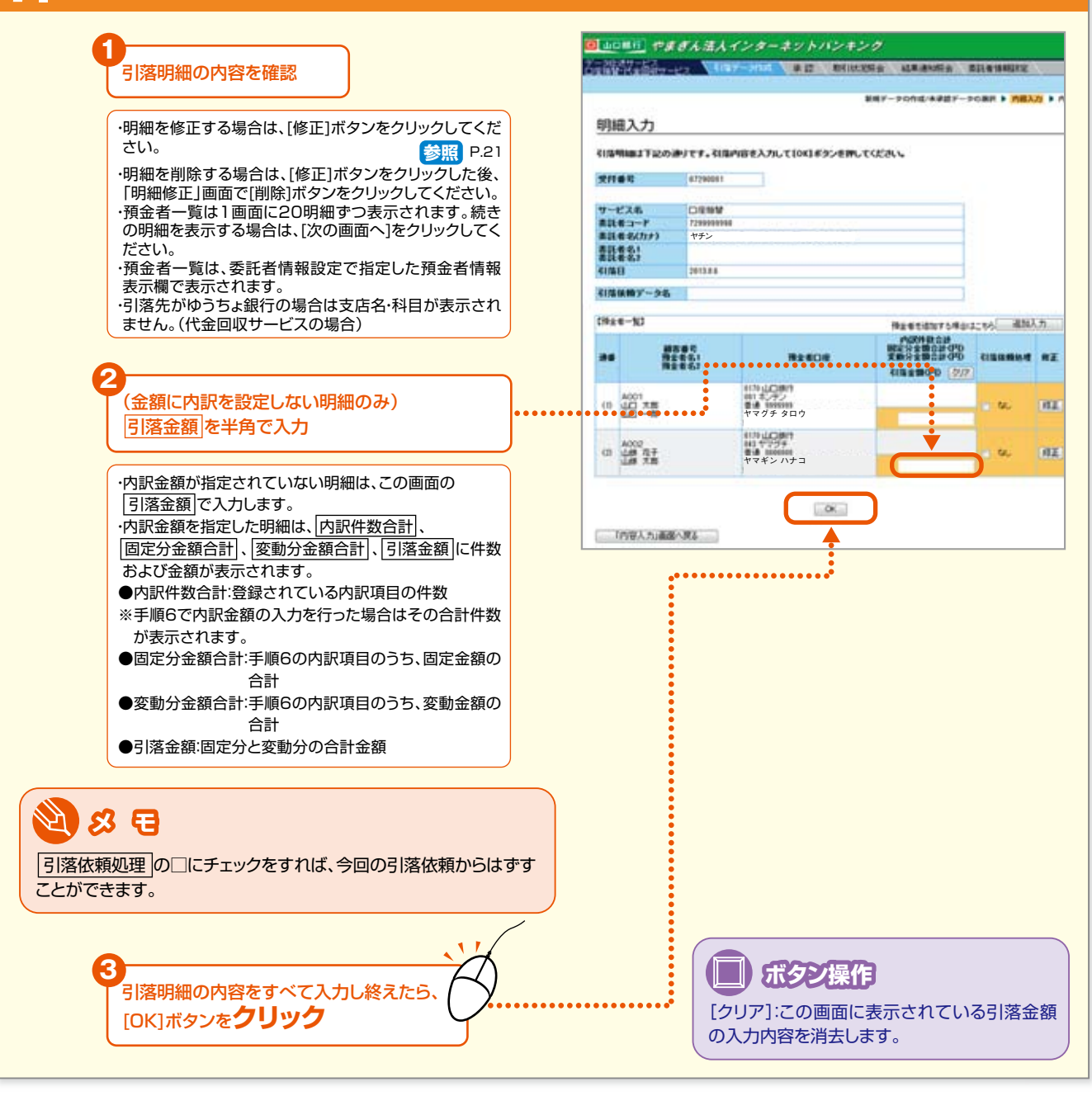

#### 8 引落明細合計を確認し、[OK]ボタンをクリックします。

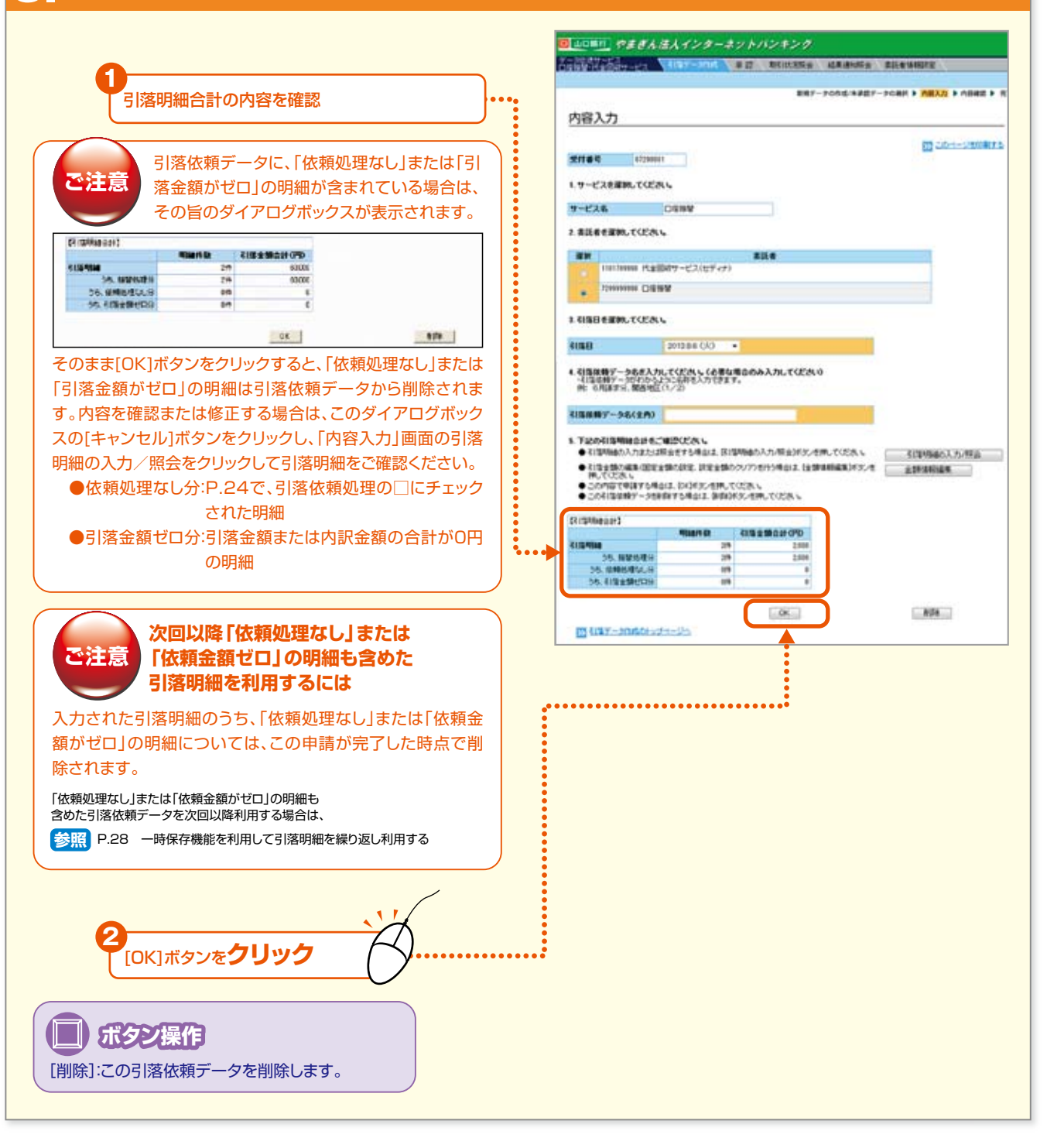

#### 9 内容を確認し、[申請]ボタンをクリックします。 回山口川丘 やまぎん法人インターネットバンキング 内容を確認 ・引落明細の内容を確認するには、[引落明細の照会]ボタ 内容確認 ンをクリックしてください。 TRAMBERIDUCCEAN D LOH-CHIRKS ・修正する場合は、[「内容入力」画面へ戻る]ボタンをクリ 21101 87294001 ックし、「内容入力」画面の[引落明細の入力/照会]ボタ ワービスも 非該をコー DENN ンをクリックして修正してください。 ヤチン (日本も(カナ) 参照 P.24 AN#2: 1010.0.12 412487-96 C10040400153 SILVIBACHER -[申請]ボタンを**クリック** この利用規模データを単語しますか? #1875/#812(#18)8/2/##UT028.V 「内容人力」画画へ戻る 日こ19日日はメンモアにとは、自己を知じてまがあり、ビスの申請定であるがあますのであず確認してくだかい タイムアウト市にお示されな、中却には、「同じ消費」とこ。一て確認していたら、

#### 10\_完了画面が表示されます。 ●山口=町」やまぎん法人インターネットバンキング THE PARTY OF THE PARTY OF THE PARTY PARTY 引落依頼データの申請が完了しました。 承認締切時間までに承認操作を行ってください。 完了 印度毎期-代金回収サービスの中決定7点面) 下込の内容で、口を数値-代金田原サービスの単語を定了しました。 単語物語者の単語を受けてください。 CON-USERIA 21144 07290001 2010729 1015 우려단처 우려운전 山口太郎 サービス名 単説者コード 事語者方(2)ナ) 単読者点( 単読者点) ORWY @ 便 和 ヤチン 次回以降、ここで作成した引落依頼データをコピーして新たな 201318-12 -----引落依頼データを作成することができます。これにより個別に 100007-25 引落明細を指定する手間がはぶけ、とても便利です。 Tilers of 41%±102+0% 参照 P.30 過去のデータをコピーして作成する B 107-2060-21-22 Diade ●山口=川 やまぎん法人インターネットバンキング ANALY ANY-SOL BUT MILLERS MARKS SERVICE この引落依頼データの精査表を印刷する場合 は、必ず承認する前に[》引落データ作成のト 新規データの作成 / 未承認データの選択 ップページへ]をクリックして「新規データの作 成/未承認データの選択」画面に戻り、【未承 ●新聞に引用品種データを作成する場合は、作成方法を展開してください。 • 量利1.31年A16年18 認データー覧】より今回申請したデータの[出 間存在引導剤展了ーうを定一手る カ]ボタンをクリックして精査表を印刷してお 77446-6875380 いてください。 ◆未承認の引援保持データは下記の掛けです。支更・参照・申請する場合は、(満知5キシンを抱してください、 総合具を批力する場合は、(出力)キタンを抱してください。 参照 P.49 引落依頼データの精査表を印刷する 100119-1-12 時代目時 明時代録 武王 王王/ 時代者名 引馬金録会計の10 武王 取消者名 -21年日 安計番号 石田油田野データ名 -20 **0181**8 (由わ) 山口太郎 酮化

#### NEXT STEP

承認 ▶ 「引落依頼データの承認」 P.50

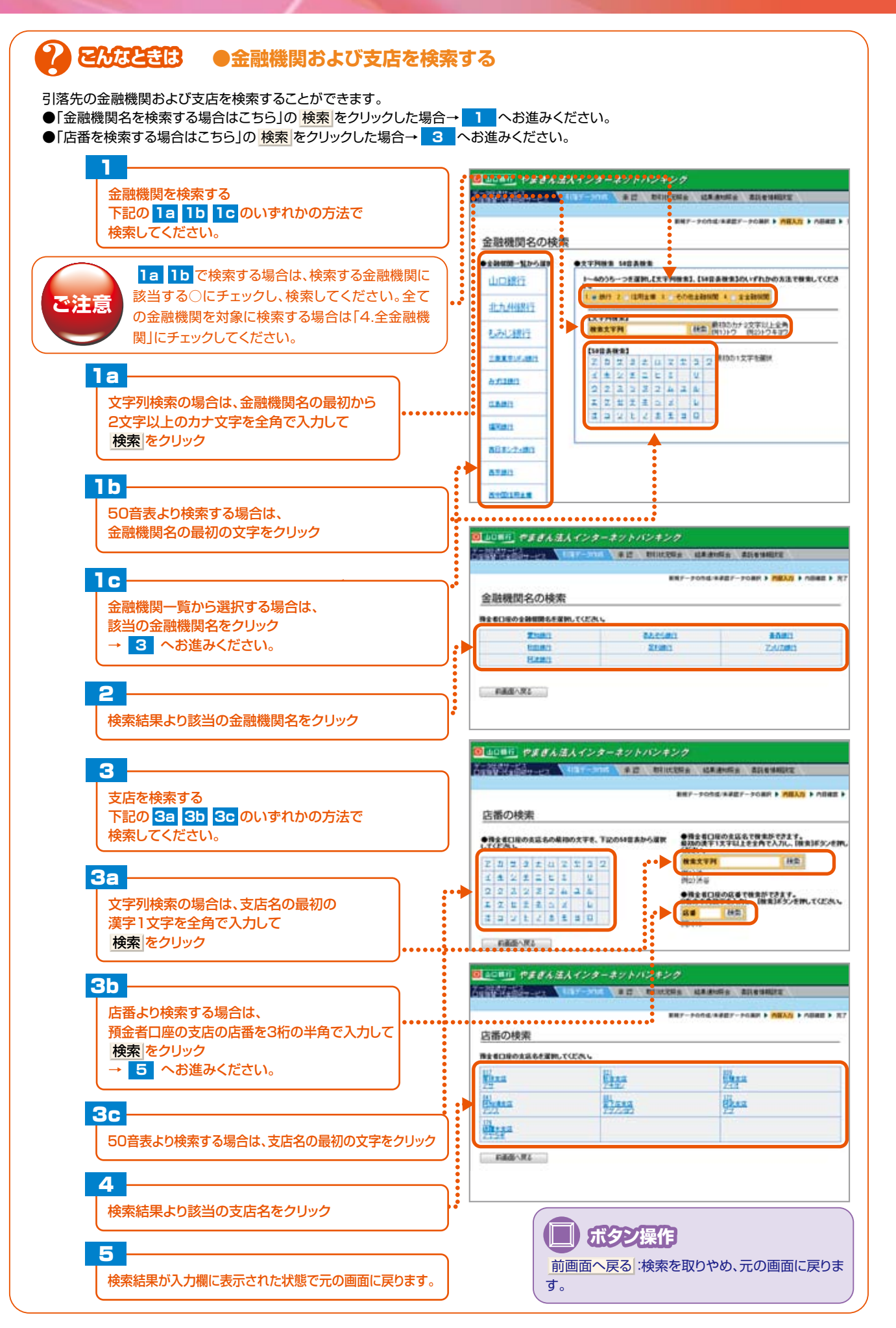

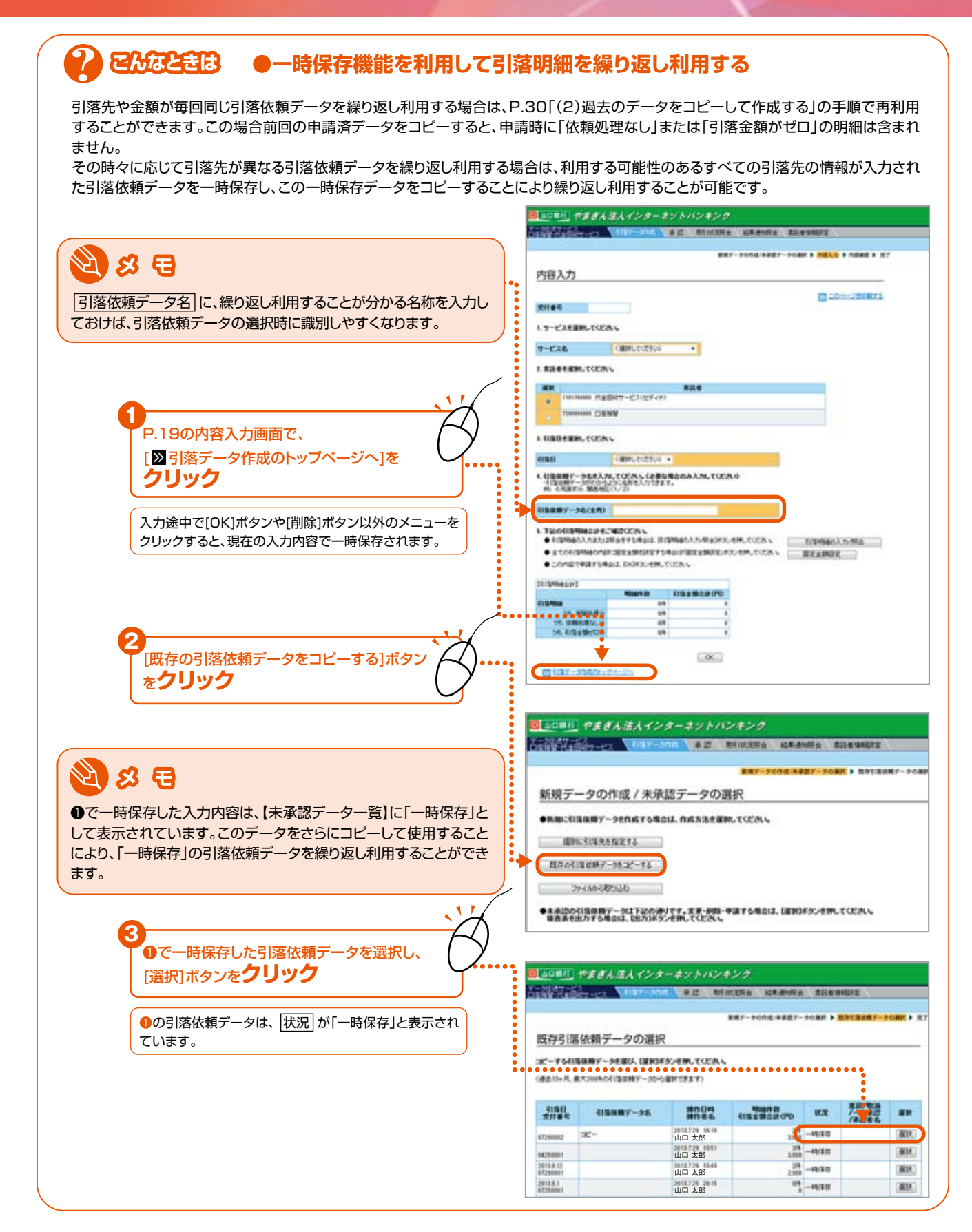

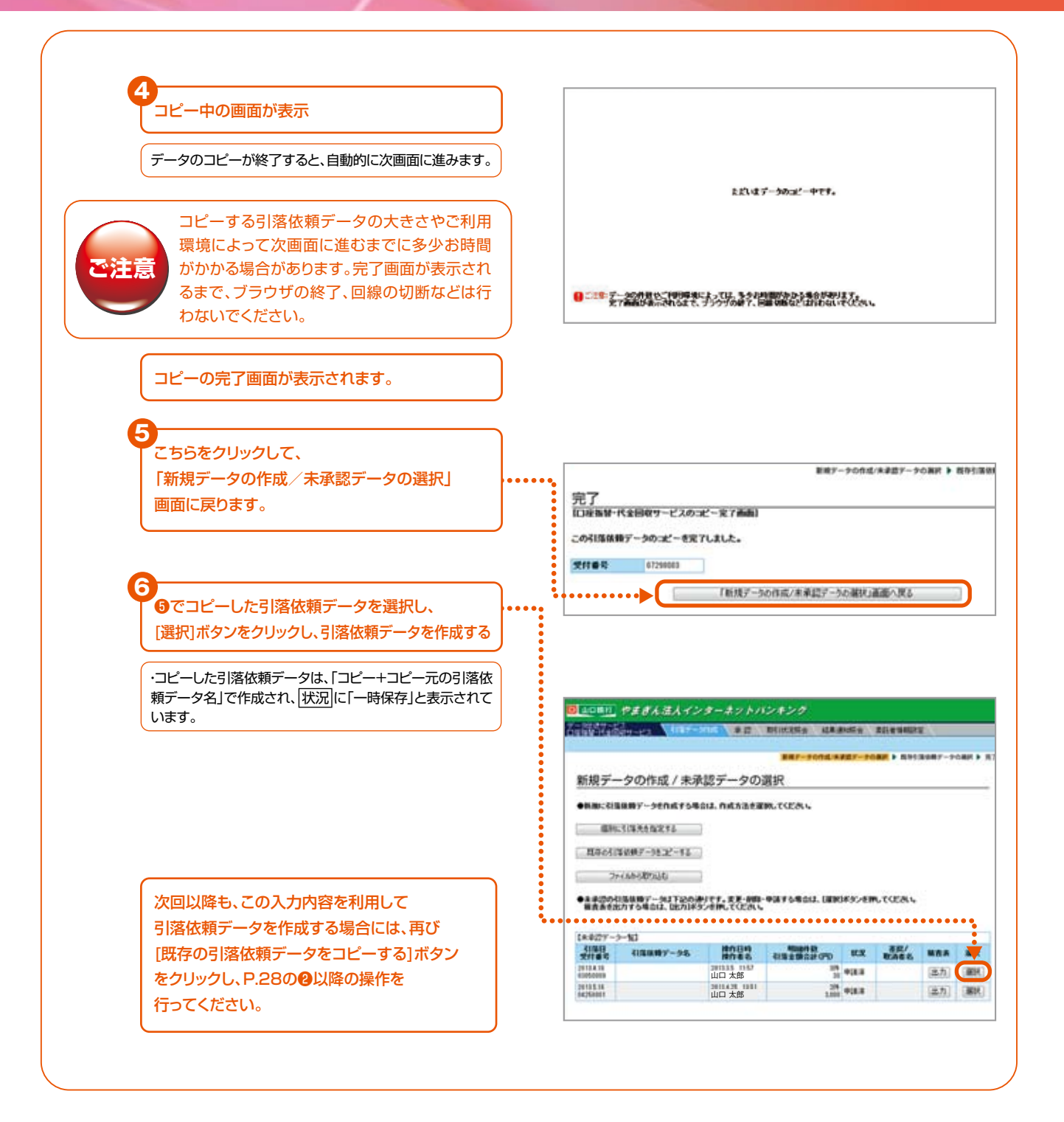